## Elektronische Signatur (Unterschrift und Stempel) im Europass-Mobilität

Erstellen Sie eine Datei (Format jpg), mit Ihrer Unterschrift zusammen mit dem Stempel Ihrer Einrichtung. Um dieses Bild passend in den Europass-Mobilität einfügen zu können, sollte ein weißer Hintergrund gewählt werden.

1: Schaltfläche "Unterschrift und / oder Stempel hinterlegen" anklicken.

2: Klicken Sie auf "Durchsuchen" und wählen Sie die von Ihnen zuvor erstellte Datei aus. Bestätigen Sie mit "OK".

3: Wählen Sie den Ausschnitt aus, der auf dem Europass-Mobilität sichtbar sein soll. Dazu ziehen Sie mit gedrückter linken Maustaste einen Rahmen über den von Ihnen ausgewählten Ausschnitt.

4: Wählen Sie anschließend die von Ihnen bevorzugte Darstellung aus. Bitte beachten Sie, dass eine Änderung der Unterschrift nur mit Zustimmung des Nationalen Europass-Centers (NEC) erfolgen kann.

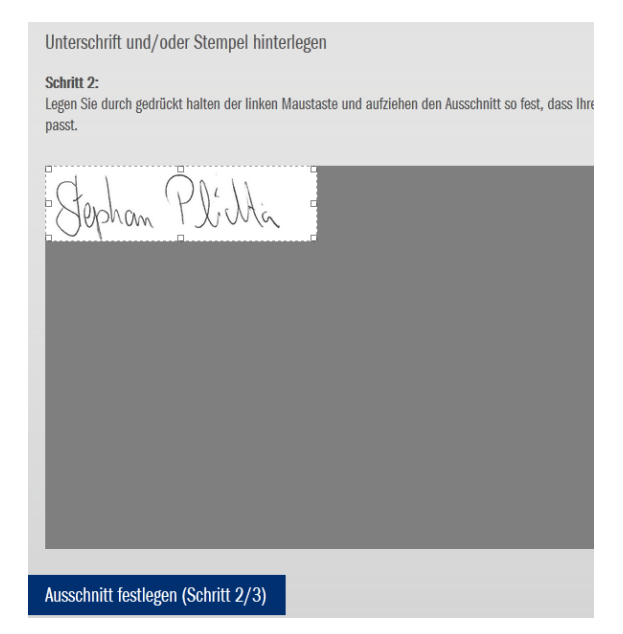

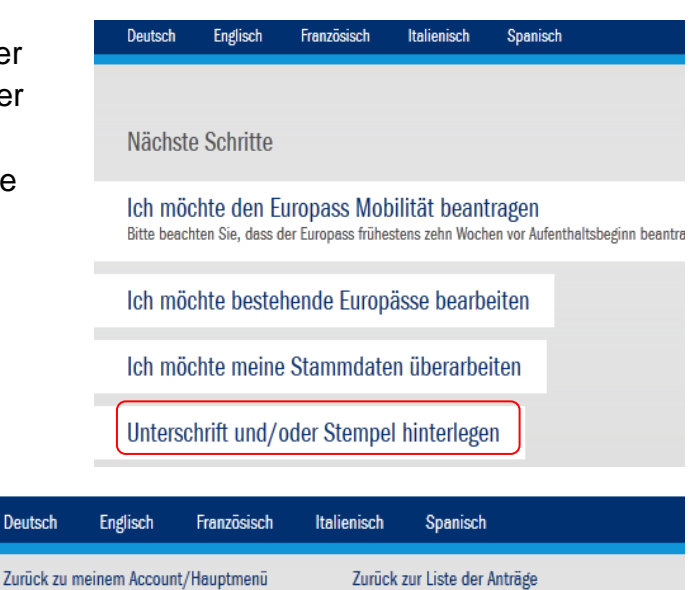

Unterschrift und/oder Stempel hinterlegen

An dieser Stelle ist es möglich Ihre Unterschrift bzw. den Stempel Ihrer Organisation a Dieses Bild erscheint dann in jedem Europass, den Sie ausstellen.

## Schritt 1:

Wählen Sie eine Bilddatei aus, auf der Ihre Unterschrift und/oder Ihr Stempel **OHNE** J darauf, dass das Bild bereits richtig gedreht ist.

Bilddatei auswählen Durchsuchen... Händische Unterschrift.png

## Bilddatei hochladen (Schritt 1/3)

terschrift und/oder Stempel hinterlege ephan Plitta ephan Plitta ephan Plitta

## Die Möglichkeit zur Verwendung der digitalen Signatur steht auch der Partnereinrichtung zur Verfügung. Folgende Schritte sind hierzu notwendig:

|                                                              | Nächste Schritte                                                                                                    |  |  |  |
|--------------------------------------------------------------|----------------------------------------------------------------------------------------------------|--|--|--|
| 1: Schaltfläche "Ich möchte bestehende Europässe bearbeiten" | Ich möchte den Europass Mobilität beantragen<br>Bitte beachten Sie, dass der Europass frühestens zehn Wochen vor Aufenthaltsbeginn beantragt werden kann. |  |  |  |
| anklicken.                                                   | Ich möchte bestehende Europässe bearbeiten                                                                                                    |  |  |  |

2: Wählen Sie einen Antrag aus.

|                            | Wählen S | e einen Antrag                        |             |                       |              |                    |           |  |
|----------------------------|----------|---------------------------------------|-------------|-----------------------|--------------|--------------------|-----------|--|
|                            | Nr.      | Zeitraum                              | Projekt     | Europass-Nummer       |              |                    | Teilnehme |  |
|                            | 27100    | 20.11.2015 - 20.12.2015               |             | DE-03-2015-DE-03-2014 | /2015-123456 | 78-02-XXX-02-XXX   | 10        |  |
|                            | 23924    | 01.11.2014 - 01.01.2015               |             | DE-03-2014/2015-1234  | 5678-02-XXX  |                    | 24        |  |
|                            | 23777    | 10.04.2014 - 30.04.2014               |             | DE-03-2014-23456-02-X | XX           |                    | 120       |  |
| 3: Wählen Sie einen Antra  | ig aus   | Europass-Nummer<br>DE-03-2014/2015-12 | 23-02-1     |                       |              | Nachname(n)        | Vorn      |  |
|                            |          | DE-02-2014/2015-12                    | 03-03-3     |                       |              |                    |           |  |
| 4: Schaltfläche "Gastorgar | n"       |                                       |             |                       |              |                    |           |  |
| anklicken.                 |          | Person Ga                             | astorganisa | ation Projekt         | Aufgab       | en/Qualifikationen | Studiı    |  |
|                            |          | DIESER Europas                        | s Mobilitä  | AT WIRD AUSGESTELLT   | r für        |                    |           |  |

5: Unter Punkt (22) können Sie der Gastorganisation ein Passwort zusenden, welches diese befähigt, die Europässe zu bearbeiten und die elektronische Signatur einzufügen.

|                     |                                                       | -1 - 1 - P - 4        |
|---------------------|-------------------------------------------------------|-----------------------|
| sperson/des Mentors | /der Mentorin (ggf. des ECIS-Fachbereichskoordinators | s bzw. der -koordinat |
|                     |                                                       |                       |
|                     |                                                       |                       |
|                     |                                                       |                       |
|                     |                                                       |                       |
|                     |                                                       |                       |
|                     | (22) F-Mail *                                         |                       |
|                     | (22) E-Mail *                                         |                       |
|                     | (22) E-Mail *                                         |                       |